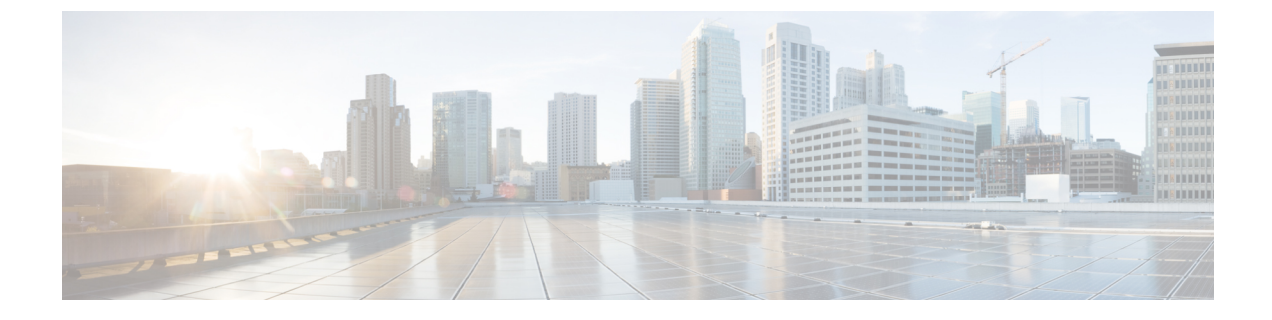

# ローカルポリシーでの FIPS の有効化

- FIPS、NGE、および AnyConnect について  $(1 \sim i)$
- AnyConnect VPN のための FIPS の設定 (5ページ)
- Network Access Manager のための FIPS の設定 (5 ページ)

# **FIPS、NGE、および AnyConnect** について

AnyConnect には、Cisco Common Cryptographic Module (C3M) が組み込まれています。この Cisco SSL の実装には、新世代の暗号化 (NGE) アルゴリズムの一部として、連邦情報処理標 準 (FIPS) 140-2 に準拠した暗号化モジュールや国家安全保障局 (NSA) Suite B 暗号化が含ま れます。

Next Generation Encryption は、セキュリティおよびパフォーマンスの増大する要件に対応する ために、暗号化、認証、デジタル署名、およびキー交換用の新しいアルゴリズムを導入してい ます。RFC 6379 では、Suite B 暗号化アルゴリズムが定義されています。これは、米国の FIPS 140-2 標準を満たす必要があります。

AnyConnect コンポーネントは、ヘッドエンド(Cisco Secure Firewall ASA または IOS ルータ)の設定に基づいて FIPS 標準暗号化をネゴシエートして使用します。次の AnyConnect クライア ントモジュールは FIPS をサポートしています。

 AnyConnect VPN: VPN クライアントの FIPS 準拠は、ユーザーコンピュータ上のローカル ポリシーファイルの FIPS モードパラメータを使用して有効化されます。Suite B 暗号化は、 TLS/DTLS および IKEv2/IPsec VPN 接続で使用可能です。詳細および手順については、 「AnyConnect VPN のための FIPS の設定」を参照してください。

AnyConnect ローカルポリシーファイル AnyConnectLocalPolicy.xml には、ローカルクライ アントに適用される FIPS モードの他に追加のセキュリティ設定が含まれています。これ は Cisco Secure Firewall ASA によって展開されないため、手動でインストールするか、社 内のソフトウェア展開システムを使用して展開する必要があります。このプロファイルの 使用方法については、「AnyConnect ローカル ポリシーの設定」を参照してください。

 AnyConnect Network Access Manager: Network Access Managerの FIPS 準拠は、 AnyConnectLocalPolicy.xml ファイルの FIPS モードパラメータ、およびNetwork Access Manager プロファイルの FIPS モードパラメータを使用して有効にします。Network Access ManagerのためのFIPS は Windows でサポートされています。詳細および手順については、 「Network Access Manager のための FIPS の設定」を参照してください。

### AnyConnect の FIPS 機能

| 機能                                                               | コア VPN モジュール                                                              | Network Access Manager モ<br>ジュール                                         |
|------------------------------------------------------------------|---------------------------------------------------------------------------|--------------------------------------------------------------------------|
| 対称暗号化や完全性のための<br>AES-GCM サポート。                                   | IKEv2 ペイロード暗号化と認<br>証用の 128、192、256 ビット<br>の各キー。<br>ESP パケット暗号化および認<br>証。 | ソフトウェア(Windows)で<br>有線トラフィック暗号化を実<br>現する 802.1AE(MACsec)用<br>128 ビット キー。 |
| ハッシュ用 SHA-2 サポート、<br>256/384/512 ビットの SHA。                       | IKEv2 ペイロード認証および<br>ESPパケット認証。(Windows<br>7 以降および macOS 10.7 以<br>降)。     | TLS ベースの EAP 方式で<br>SHA-2 を使用して証明書を使<br>用できる機能。                          |
| キー交換向けの ECDH サポー<br>ト。                                           | グループ19、20、および21の<br>IKEv2 キー交換および IKEv2<br>PFS。                           | TLS ベースの EAP 方式で<br>ECDH を使用できる機能<br>(Windows)。                          |
| デジタル署名、非対称暗号<br>化、および認証の ECDSA サ<br>ポート、256、384、521 ビット<br>楕円曲線。 | IKEv2 ユーザ認証およびサー<br>バ証明書の確認。                                              | TLS ベースの EAP 方式で<br>ECDSA を使用して証明書を使<br>用できる機能。                          |
| その他のサポート。                                                        | IPsecV3に必要なすべての暗号<br>アルゴリズム(ヌル暗号化を<br>除く)。                                | 該当なし                                                                     |
|                                                                  | TLS/DTLS および IKEv2 用の<br>4096 ビット キーを使用する<br>RSA 証明書。                     |                                                                          |

<sup>1</sup> Linux では、AnyConnect ファイルストアのみが ECDSA でサポートされます。ファイルストアに証明書を追加するには、「macOS および Linux での PEM 証明書ストアの作成」を 参照してください。

<sup>2</sup> IPsecV3 は、ESN (Extended Sequence Numbers) がサポートされなければならないことも 明記していますが、AnyConnect は ESN をサポートしません。

### AnyConnect の FIPS 要件

・Suite B 暗号化は、TLS/DTLS および IKEv2/IPsec VPN 接続で使用可能です。

- FIPS または Suite B のサポートは、セキュア ゲートウェイで必要です。シスコは、Cisco Secure Firewall ASA バージョン 9.0 以降では Suite B 機能、Cisco Secure Firewall ASA バー ジョン 8.4.1 以降では FIPS 機能を提供します。
- ECDSA 証明書の要件は次のとおりです。
  - カーブ強度以上のダイジェスト強度がなければなりません。たとえば、EC-384 キーは SHA2-384 以上を使用しなければなりません。
  - Windows 7 以降、macOS 10.7 以降、Red Hat Enterprise Linux 6.x または 6.4 (64 ビット) 以降、Ubuntu 12.4 および 12.10 (64 ビット) 以降でサポートされています。ECDSA スマートカードは、Windows 7 (およびそれ以降のバージョン) でのみサポートされています。

### AnyConnect FIPS の制限事項

SHA-2 を使用して署名された証明書を検証する際、EAP 方式は、TLS ベースの EAP を除き SHA-2 をサポートしません。

### AnyConnect FIPS のガイドライン

を参照してください。

- AnyConnectの[統計情報(Statistics)]パネル([トランスポート情報(Transport Information)]
  ヘッダーの下)には、使用中の暗号名が表示されます。
- AES-GCM は、計算集約型のアルゴリズムであるため、これらのアルゴリズムを使用する ときは、全体的なデータレートが低くなる可能性があります。一部の新しいIntelプロセッ サには、AES-GCM のパフォーマンスを向上させるために導入された特別な命令が含まれ ています。実行中のプロセッサがこれらの新しい命令をサポートしているかどうかは、 AnyConnect によって自動的に検出されます。サポートされている場合は、AnyConnect は 新しい命令を使用し、特別な命令を持たないプロセッサと比較して VPN データレートを 大幅に向上させます。新しい命令をサポートするプロセッサのリストについては、 http://ark.intel.com/Search/FeatureFilter?productType=processors&AESTech=true を参照してく ださい。詳細については、
- ・暗号化と整合性の検証の両方が1回の操作で実行される複合モードの暗号化アルゴリズムは、ハードウェアクリプトアクセラレーションを使用する SMP ASA ゲートウェイ (5585 および 5515-X など) でのみサポートされます。AES-GCM は、シスコがサポートする複合モードの暗号化アルゴリズムです。

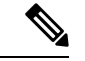

(注) IKEv2 ポリシーは、通常モードまたは複合モードの暗号化アルゴ リズムのうちの1つを含めることができますが、両方は不可能で す。複合モードのアルゴリズムが IKEv2 ポリシーで設定される と、通常モードのアルゴリズムすべてが無効になるので、唯一有 効な整合性アルゴリズムは NULL です。

> IKEv2IPsec プロポーザルは別のモデルを使用し、同じプロポーザ ル内で標準モードと複合モードの両方の暗号化アルゴリズムを指 定できます。この使用方法では、両方に整合性アルゴリズムを設 定する必要があります。その結果、非NULL整合性アルゴリズム が AES-GCM 暗号化で設定されます。

 Cisco Secure Firewall ASA が SSL および IPsec 用の異なるサーバー証明書で設定されている 場合は、信頼できる証明書を使用してください。異なる IPsec および SSL 証明書を持つ Suite B(ECDSA)の信用されていない証明書を使用する場合、ポスチャ評価またはダウン ローダーの障害が発生する可能性があります。

#### AnyConnect FIPS のレジストリ変更によるエンドポイントに関する問題の回避

AnyConnect VPN の FIPS を有効にすると、エンドポイントで Windows レジストリの設定が変 更されます。エンドポイントの他のコンポーネントでは、AnyConnect VPN が FIPS を有効にし たこと、および暗号化の使用を開始したことを検出できます。たとえば、Remote Desktop Protocol (RDP) では、サーバで FIPS 準拠の暗号化を使用している必要があるため、Microsoft Terminal Services クライアントの RDP は機能しません。

これらの問題を回避するために、パラメータ [Use FIPs compliant algorithms for encryption, hashing, and signing] を [Disabled] に変更することにより、 [Windows Local System Cryptography] 設定で FIPS 暗号化を一時的に無効にできます。エンドポイント デバイスをリブートすると、この設 定が変更されて有効に戻ることに注意してください。

AnyConnect VPN は、Windows レジストリキー HKLM\System\CurrentControlSet\ ControlLsa の FIPSAlgorithmPolicy 値を1に設定します。AnyConnect ローカルポリシーファイルで FIPS モー ドを無効にしても、AnyConnect VPN が FIPSAlgorithmPolicy 値を変更することはありません。

## AnyConnect VPN のための FIPS の設定

### AnyConnect VPN のための FIPS の有効化

#### 手順

- ステップ1 AnyConnect プロファイルエディタで、VPN ローカル ポリシープロファイルを開くか、作成します。
- ステップ2 [FIPS モード (FIPS Mode)]を選択します。
- ステップ3 VPN ローカル ポリシー プロファイルを保存します。

FIPS が有効であることを示す名前をプロファイルに付けることをお勧めします。

### Windows インストール時の FIPS の有効化

Windows インストールでは、Cisco MST ファイルを標準 MSI インストール ファイルに適用し て、AnyConnect ローカル ポリシーで FIPS を有効にできます。この MST のダウンロード元の 詳細については、FIPS 用に受け取ったライセンシング情報を参照してください。インストール 時に、FIPS が有効にされた AnyConnect ローカルポリシーファイルが生成されます。このユー ティリティを実行した後、ユーザのシステムを更新します。

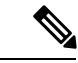

(注) このMSTはFIPSだけを有効にします。その他のパラメータは変更しません。Windowsインストール中に他のローカルポリシーの設定を変更するには、「MSTファイルでのローカルポリシーパラメータの有効化」を参照してください。

## Network Access Manager のための FIPS の設定

Network Access Managerは、FIPS ネットワークと非 FIPS ネットワークの両方に同時に接続した り、FIPS ネットワークだけに接続したりするように設定できます。

#### 手順

ステップ1 Network Access Manager のための FIPS の有効化。

FIPS を有効にすると、Network Access Managerは FIPS ネットワークと非 FIPS ネットワークの 両方に接続できます。 ステップ2 必要に応じて、Network Access Manager に対する FIPS モードの適用。

FIPS モードを適用すると、Network Access Managerの接続が FIPS ネットワークだけに制限されます。

### Network Access Manager のための FIPS の有効化

#### 手順

AnyConnect Network Access Manager クライアントプロファイルで FIPS モードを有効にします。

- a) AnyConnect プロファイルエディタで、Network Access Manager プロファイルを開くか、作成します。
- b) [クライアントポリシー (Client Policy)] 設定ウィンドウを選択します。
- c) [管理ステータス (Administrative Status)] セクションで、[FIPSモード (FIPS Mode)] に [有効 (Enable)]を選択します。
- d) Network Access Manager プロファイルを configuration.xml として保存します。

### Network Access Manager に対する FIPS モードの適用

Network Access Manager プロファイルで、許可する関連付け、暗号化モード、認証方式を制限 することにより、企業の従業員に対して FIPS 準拠のネットワークのみへの接続を強制します。

まず、Network Access Manager のための FIPS の有効化を行い、FIPS モードを適用します。

#### 手順

- ステップ1 AnyConnect プロファイルエディタでNetwork Access Manager プロファイルを開きます。
- **ステップ2** Network Access Managerの FIPS 準拠では、WPA2 パーソナル(WPA2-PSK)、WPA2 エンター プライズ (802.1X) などの FIPS 認定の AES 暗号化モードをサポートしています。
- ステップ3 Network Access Managerの FIPS サポートには、EAP 方式 EAP-TLS、EAP-TTLS、PEAP、 EAP-FAST、および LEAP が含まれています。
- ステップ4 Network Access Manager プロファイルを configuration.xml として保存します。